#### NON-AD VALOREM ASSESSMENT REPORT SUBMISSION

#### INSTRUCTIONS TO CONNECT TO THE SFTP SERVER

Before uploading the files, please verify that the file names follow the naming convention:

NAVDXXYYZZ.TXT, NAVNXXYYZZ.TXT, DR503NAXXYYZZ.xlsx, and DR503NAXXYYZZ.PDF, where

XX = DOR county number, YY = two-digit tax year

ZZ= submission number (01 for the first submission, 02 if there is a resubmission, and so forth).

Submit all four files in a single submission. Please do not submit zipped files.

Follow these steps to upload your NAV files.

1. Open CoreFTP. You should see the site manager from your last session.

| Site Manager         |            | ×                                                    |
|----------------------|------------|------------------------------------------------------|
| Select Entry:        |            | General Advanced Transfer Settings Charset           |
| My Sites<br>New site |            | Host: Port:                                          |
|                      |            | Protocol: FTP - File Transfer Protocol 👻             |
|                      |            | Encryption: Use explicit FTP over TLS if available - |
|                      |            | Logon Type: Anonymous   User:  Password:  Comments:  |
| New Site             | New Folder | ·                                                    |
| New Bookmark         | Rename     |                                                      |
| Delete               | Duplicate  | <b></b>                                              |
|                      |            | Connect OK Cancel                                    |

2. Click on New Site.

Enter Port: 22 and User: tftpxxx01

| Site Manager                                                                                         | ×                                                                                                    |  |  |  |  |  |  |
|----------------------------------------------------------------------------------------------------|----------------------------------------------------------------------------------------------------|--|--|--|--|--|--|
| Select Entry:                                                                                        | General     Advanced     Transfer Settings     Charset       Host:     donfer.state.fl.us     Port:     22       Protocol:     SFTP - SSH File Transfer Protocol |  |  |  |  |  |  |
|                                                                                                    | Logon Type: Normal  User: tftpXXXX01 Password: ••••••                                                                                                    |  |  |  |  |  |  |
| New Site         New Folder           New Bookmark         Rename           Delete         Duplicate | Comments:                                                                                                    |  |  |  |  |  |  |
|                                                                                                    | Connect OK Cancel                                                                                                    |  |  |  |  |  |  |

# **3.** Select pto folder

| ost: 0                                                                                                    | Usemame                                                                                                    | Passwordt                                                                                                    | Port |     | Quickconnect .                                                                                   |                                                       |                                                                                                    |                                                                                                    |                                                                                                    |                                                                                                    |
|----------------------------------------------------------------------------------------------------|----------------------------------------------------------------------------------------------------|----------------------------------------------------------------------------------------------------|------|-----|--------------------------------------------------------------------------------------------------|-------------------------------------------------------|----------------------------------------------------------------------------------------------------|----------------------------------------------------------------------------------------------------|----------------------------------------------------------------------------------------------------|----------------------------------------------------------------------------------------------------|
| itus: Directi<br>Itus: Discor<br>Itus: Conne<br>Itus: Conne<br>Itus: Retriev<br>Itus: Directi                                                                                                    | ory listing of "/pto/TC" success<br>vected from server<br>conting to donder.state.fl.us<br>cited to on-entopdor.state.fl.us<br>ving directory listing<br>ory listing of "/" successful                         | ful                                                                                                    |      |     |                                                                                                  |                                                       |                                                                                                    |                                                                                                    |                                                                                                    |                                                                                                    |
| Local site C/Users/murppat/                                                                                                    |                                                                                                    |                                                                                                    |      |     | Remote site: /                                                                                   |                                                       |                                                                                                    |                                                                                                    |                                                                                                    |                                                                                                    |
|                                                                                                    | volgen<br>oot<br>oot<br>discot<br>discot<br>discot<br>Cand64<br>OR:PTO:USERS.murppet)                                                                                                    |                                                                                                    |      |     | 2 AAP<br>2 stpnet_di<br>2 cse<br>2 exec<br>2 gp<br>2 gp<br>2 sp<br>2 users                       | ent                                                   |                                                                                                    |                                                                                                    |                                                                                                    |                                                                                                    |
| ilename                                                                                                    | Filesize Filetype                                                                                                    | Last modified                                                                                                    |      |     | Filename                                                                                         | Filesize                                              | Filetype                                                                                                    | Last modified                                                                                                    | Permissions                                                                                                    | Owner/Gro                                                                                                    |
| AppData<br>Application Data<br>Application Data<br>Contracts<br>Coahies<br>Deaktop<br>Discuments<br>Downloads<br>Pownloads<br>Pownloads<br>Pownloads<br>International<br>Local Settings<br>Music<br>NetHood | File folder<br>File folder<br>File folder<br>File folder<br>File folder<br>File folder<br>File folder<br>File folder<br>File folder<br>File folder<br>File folder<br>File folder<br>File folder<br>File folder | 10/25/2016 10:290<br>10/26/2016 753-33<br>10/26/2016 753-33<br>10/26/2016 954-80<br>10/26/2016 954-80<br>10/26/2016 953-33<br>10/26/2016 753-33 |      | •   | AAP<br>AAP<br>cerc<br>o TA<br>pto<br>Adfile<br>bstrf bat<br>testinant<br>3 Film and 8 directoris | 12,400,774<br>851,302<br>20,200<br>es. Total size: 13 | File folder<br>File folder<br>File f | 4/13/2010 11:1<br>12/17/2013 19:<br>7/25/2016 841<br>12/10/2014 19:<br>5/11/2016 622<br>5/11/2016 622<br>1/22/2014 730<br>5/19/2016 12:1.<br>5/19/2016 12:2.<br>10/23/2014 83<br>4/6/2012 12:26 | dinear-stress<br>dinear-stress<br>dinear-stress<br>dinear-stress<br>dinear-stress<br>dinear-stress<br>-frear-stress<br>-trear-stress | ftpadmin f<br>ftpadmin f<br>ftpadmin f<br>ftpadmin f<br>ftpadmin f<br>ftpadmin f<br>ftpadmin f<br>ftpadmin f<br>ftpadmin f<br>ftpadmin f |
| files and 27 directorie                                                                                                    | Second and the Direction Resolution                                                                                                    |                                                                                                    |      | for |                                                                                                  |                                                       |                                                                                                    |                                                                                                    |                                                                                                    |                                                                                                    |

### 4. Select TC folder

|                                                                                                    | Username                                                                                                    | Password:                                                                                                    | Ports | Quickconnect ·                                                                                                    |                                                                                        |                                                                                                    |                                                                              |                                                                    |
|----------------------------------------------------------------------------------------------------|----------------------------------------------------------------------------------------------------|----------------------------------------------------------------------------------------------------|-------|----------------------------------------------------------------------------------------------------|----------------------------------------------------------------------------------------|----------------------------------------------------------------------------------------------------|------------------------------------------------------------------------------|--------------------------------------------------------------------|
| atus: Con<br>atus: Retr<br>atus: Dire<br>atus: Retr<br>atus: Listi<br>atus: Dire                                   | nected to onestopdor.state.fLus<br>ieving directory listing<br>ctory listing of "/" successful<br>ieving directory listing of "/pto".<br>ng directory /pto<br>ctory listing of "/pto" successful | -                                                                                                    |       |                                                                                                    |                                                                                        |                                                                                                    |                                                                              |                                                                    |
| ocal site: C:\Users'                                                                                               | murppet\                                                                                                    |                                                                                                    |       | Remote site: /pto                                                                                                    |                                                                                        |                                                                                                    |                                                                              |                                                                    |
| 00 00 00 00 00 00 00 00 00 00 00 00 00                                                                             | murppat<br>Public<br>root<br>UpdatasUser<br>wilsontr<br>ndows<br>nPE_smd54<br>DOR/PTO/USERS/murppat)                                                                                             |                                                                                                    |       | AAP     AAP     AAP     Aspret_client     See     Ga     GTA     GTA     See     See |                                                                                        |                                                                                                    |                                                                              |                                                                    |
| ilename                                                                                                    | Filesize Filetype                                                                                                    | Last modified                                                                                                    |       | Filename                                                                                                    | Filesize Filetype                                                                      | Last modified                                                                                           | Permissions                                                                  | Owner/Gro                                                          |
| - AppData<br>AppDication Data<br>Contacts<br>Cookies<br>Desktop<br>Dis<br>Desktop<br>Dis<br>Downloads<br>Favorites | File folder<br>File folder<br>File folder<br>File folder<br>File folder<br>File folder<br>File folder<br>File folder<br>File folder<br>File folder<br>File folder                                | 10/25/2016 10:19:0<br>10/26/2016 15:010<br>10/26/2016 15:011<br>10/25/2016 11:011<br>10/26/2016 15:00<br>10/26/2016 15:00<br>10/26/2016 75:03:3<br>10/26/2016 75:03:3 |       | PA<br>Phpclogic<br>ptppclogic<br>TO<br>Tem<br>writs                                                                                                    | File folder<br>File folder<br>File folder<br>File folder<br>File folder<br>File folder | 2/21/2013 419<br>10/10/2016 4-2<br>1/17/2016 9:50<br>2/21/2013 4:19<br>9/27/2016 8:08<br>12/3/2013 6:39 | dreat-streat<br>dreat-streat<br>dreat-streat<br>dreat-streat<br>dreat-streat | ftpadmin f<br>ftpadmin f<br>ftpadmin f<br>ftpadmin f<br>ftpadmin f |

# 5. Select your county

| 0                                                                                                    | Username:                                                                                                    | Password                                                                                                    | Port | Quickconnect                                                                                                    | •                                                                               |                                                                                                    |                                                                                                    |                                                                                                    |                                                                                                    |
|----------------------------------------------------------------------------------------------------|----------------------------------------------------------------------------------------------------|----------------------------------------------------------------------------------------------------|------|----------------------------------------------------------------------------------------------------|---------------------------------------------------------------------------------|----------------------------------------------------------------------------------------------------|----------------------------------------------------------------------------------------------------|----------------------------------------------------------------------------------------------------|----------------------------------------------------------------------------------------------------|
| atus ketnes<br>latus Listing<br>latus Directr<br>latus Retriev<br>latus Directr<br>latus Directr                                                           | ing directory listing of "/pto/<br>directory /pte/TC<br>ny letting of "/pto/TC" succe<br>ing directory letting of "/pto/<br>directory /pte/TC/Broward<br>ory listing of "/pto/TC/Browa          | TC'<br>stiul<br>TC/Broward'<br>rd' successful                                                                                                    |      |                                                                                                    |                                                                                 |                                                                                                    |                                                                                                    |                                                                                                    |                                                                                                    |
| ocal site: C:\Users\m                                                                                                    | rurppat'ı                                                                                                    |                                                                                                    |      | Remote site: /pto/                                                                                                    | TC                                                                              |                                                                                                    |                                                                                                    |                                                                                                    |                                                                                                    |
|                                                                                                    | ubic<br>bolt<br>solt<br>ubont<br>down<br>6_amd64<br>DRI/PTO/USERS/musppat)                                                                                                    |                                                                                                    |      | 2 A<br>2 B<br>2 B<br>2 B<br>2 B<br>2 B<br>2 C<br>2 C<br>2 C<br>2 C<br>2 C                                                                                                    | lachua<br>aker<br>#y<br>redford<br>revard<br>alhoun<br>harlotte<br>titus<br>lay |                                                                                                    |                                                                                                    |                                                                                                    |                                                                                                    |
| lename                                                                                                    | Filesize Filetype                                                                                                    | Last modified                                                                                                    |      | Filename                                                                                                    | Filesize                                                                        | Filetype                                                                                                    | Last modified                                                                                                    | Permissions                                                                                                    | Owner/Gro                                                                                                    |
| AppData     AppDiction Data     Contacts     Contacts     Docktop     Dis     Documents     Documents     Documents     Links     Local Settings     Masic | File folder<br>File folder<br>File folder<br>File folder<br>File folder<br>File folder<br>File folder<br>File folder<br>File folder<br>File folder<br>File folder<br>File folder<br>File folder | 10/25/2016 10:190<br>10/26/2016 7:53:33<br>10/26/2016 7:53:33<br>10/26/2016 9:54:40<br>10/26/2016 9:54:40<br>10/26/2016 7:53:33<br>10/26/2016 7:53:33 |      | Alcchua<br>Baker<br>Bay<br>Bradford<br>Broward<br>Calfoon<br>Cherlotte<br>Chrus<br>Calfoon<br>Calfoon<br>Cal |                                                                                 | File folder<br>File folder<br>File folder<br>File folder<br>File folder<br>File folder<br>File folder<br>File folder<br>File folder<br>File folder<br>File folder<br>File folder<br>File folder | 12/8/2015 100<br>12/8/2015 102<br>12/2/2015 512<br>12/7/2015 513<br>12/7/2015 513<br>9/26/2012 630<br>12/7/2015 501<br>12/7/2015 501<br>12/7/2015 501<br>12/7/2015 501<br>12/7/2015 514<br>12/7/2015 514 | diwari-stwa<br>diwari-stwa<br>diwari-stwa<br>diwari-stwa<br>diwari-stwa<br>diwari-stwa<br>diwari-stwa<br>diwari-stwa<br>diwari-stwa<br>diwari-stwa<br>diwari-stwa<br>diwari-stwa<br>diwari-stwa<br>diwari-stwa | ttpadmin f<br>ttpadmin f<br>ttpadmin f<br>ttpadmin f<br>ttpadmin f<br>ttpadmin f<br>ttpadmin f<br>ttpadmin f<br>ttpadmin f<br>ttpadmin f<br>ttpadmin f<br>ttpadmin f |
| My Documents<br>NetHood                                                                                                    | Total day 2 234 034 h and                                                                                                    |                                                                                                    |      | 1117 Include Strength                                                                                                    |                                                                                 |                                                                                                    |                                                                                                    |                                                                                                    |                                                                                                    |